# SAF-T rinkmenos formavimo įrankio dokumentacija

# Darbo pradžia

|              | Operacijų sąrašai                     | ^ | Sąskaitų | plan       | as    |           |                         |                         |                 |         |               |        |                  |               |
|--------------|---------------------------------------|---|----------|------------|-------|-----------|-------------------------|-------------------------|-----------------|---------|---------------|--------|------------------|---------------|
|              | Finansinės ataskaitos                 |   | Kodas    | <b>▼</b> ↑ | SAF-T | ▼ Detal ▼ | Pavadinimas             | •                       | Tipas           | T       | Paskirtis     | Ŧ      | Suminės 🔻        | Likutis       |
|              | Bendrasis žurnalas                    |   | 0        |            |       |           | TURTAS                  |                         | Turtas          |         | Kita          |        | _                | 672921.1      |
| í            | Atsiskaitymai                         |   | 1        |            |       |           | ILGALAIKIS TURTAS       |                         | Turtas          |         | Kita          |        | 0                | 182485.3      |
|              | 🛿 Piniginių lėšų judėjimas            |   | 11       |            |       |           |                         |                         | Sas             | skaita  |               |        |                  | ×             |
|              | Prekės/atsargos                       | - | 1110     | _          | 1110  |           |                         |                         |                 |         |               |        | *Korequoiamas*** |               |
|              | 🖞 Paslaugos                           | - | 1118     |            | 1118  | N N       | Sąskaita:               | 1110                    |                 |         |               |        | Suminė           |               |
|              | 🗓 Ilgalaikis turtas                   |   | 112      |            |       |           | Sąskaitos pavadinimas:  | Plėtros darbų savikaina |                 |         |               |        | Aktyvi           |               |
| í            | Mažavertis inventorius                |   | 1120     |            | 1120  | ×         |                         |                         |                 |         |               |        | Sąskaitų g       | grupė:        |
|              | Statistika                            |   | 1128     |            | 1128  | ×         | Pavadinimas kita kalba: |                         |                 |         |               |        | Turtas           |               |
| í            | Alternatyvus saskaitu planas          | _ | 113      |            |       |           |                         |                         |                 |         |               |        | Isipareigojim    | nai           |
|              | Gamyba                                | - | 1130     |            | 1140  | ×         | Suminė saskaita:        | 111                     | V>              |         |               |        | Pajamos          |               |
|              |                                       |   | 1138     |            | 1148  | ×         | Saskaitos paskirtis:    | Kita u                  |                 |         |               |        | Sąnaudos         |               |
|              |                                       | - | 114      |            |       |           | Atitikmuo užbal, dakie: | Nua +                   |                 | Vəliutə |               | ſ      | Kiti Kreditai    |               |
|              |                                       | - | 11400    |            | 1130  | ×         | Saskaita SAE T          | 1110                    | V N             |         |               |        |                  |               |
|              |                                       |   | 11408    |            | 1138  | ×         | Sqskdita SAT-1.         |                         |                 | J       |               |        |                  |               |
|              | li Detallos ataskaltos pagal objektus |   | 1141     |            |       |           | Debetas:                | ite                     |                 |         |               |        | F                | asirinkite is |
| · · · ·      | l Užsakymų valdymo ataskaitos         |   | 11410    |            | 1130  | ×         | 0.00                    | Operacijos SÄ           | raÅjas          |         |               |        |                  |               |
| ÷            | 🖞 Kuro nurašymai                      |   | 11410 -  |            | 1130  | ×         | Papildoma inf. I:       | 日小河                     | 6               | P 🕱     | 1 🛋 🗌         |        |                  |               |
| - <b>∠</b> A | PRAŠYMAI                              |   | 11418    |            | 1138  | ×         | Papildoma inf. II:      |                         | 1               |         |               |        |                  |               |
| <b>- -</b>   | Saskaitos                             |   | 115      |            |       |           |                         | Sąskaitų plan           | as              |         |               |        |                  |               |
|              | Sarašas                               | _ | 1150     |            | 1150  | ×         |                         | Kodas                   | <b>▼</b> ↑ Pava | dinimas | ;             |        |                  |               |
|              |                                       | - | 1158     |            | 1158  | ×         |                         | 1110                    | Plétro          | os darb | ų atlikimo sa | avika  | ina              |               |
|              |                                       |   | 12       |            |       |           |                         | 1118                    | Plétro          | os darb | ų vertės am   | ortiza | acija (-)        |               |
| ÷            | Klientai                              |   | 121      |            |       |           |                         | 1119                    | Plétro          | os darb | ų vertės su   | nažė   | jimas (-)        |               |

Visų pirma VISOMS detalioms sąskaitoms sąskaitų plane turi būti priskirtas SAF-T sąskaitų plano kodas.

Jie toks kodas nebus priskirtas bent vienai detaliai sąskaitas, SAF-T rinkmenos modulis apie tai praneš ir darbas bus nutrauktas.

Ar visoms detalioms sąskaitoms yra priskirtos SAF-T plano sąskaitos, galima lengvai pasitikrinti atlikus filtravimus sąskaitų sąraše.

| Sąskaitų p | lanas  |   |           |       | -              |                    |                          |       | _              |                    |
|------------|--------|---|-----------|-------|----------------|--------------------|--------------------------|-------|----------------|--------------------|
| Kodas      | Tipas  | Ŧ | Paskirtis | Detal | 🛛 Suminės 🔻    | Pavadinimas        |                          | SAF-T | •              |                    |
| 0          | Turtas | • | Kita      |       | Didéiančiai    |                    |                          |       | Didėjančiai    |                    |
| 1          | Turtas |   | Kita      |       | Mažėjančiai    |                    | RTAS                     |       | Mažėjančiai    |                    |
| 11         | Turtas |   | Kita      |       | Panaikin       | ti filtravima      | 5 TURTAS                 |       | Panaikir       | ıti filtravima     |
| 111        | Turtas |   | Kita      |       | Pažvmėti visus | Nuimti pažvmėiimus | BAI                      |       | Pažymėti visus | Nuimti pažymėjimus |
| 1110       | Turtas |   | Kita      | ×     |                |                    | avikaina                 | 1110  |                | ^                  |
| 1118       | Turtas |   | Kita      | ×     | TRUE           |                    | ertės amortizacija (-)   | 1118  |                |                    |
| 112        | Turtas |   | Kita      |       |                |                    |                          |       | 1118           |                    |
| 1120       | Turtas |   | Kita      | ×     |                |                    | o savikaina              | 1120  | 1120           |                    |
| 1128       | Turtas |   | Kita      | ×     |                |                    | amortizacija (-)         | 1128  |                |                    |
| 113        | Turtas |   | Kita      |       |                |                    | ENCIJOS                  |       |                |                    |
| 1130       | Turtas |   | Kita      | ×     |                |                    | ų įsigijimo savikaina    | 1140  | 1140           |                    |
| 1138       | Turtas |   | Kita      | ×     |                |                    | ų vertės amortizacija(-) | 1148  | 1148           |                    |
| 114        | Turtas |   | Kita      |       |                |                    | RANGA                    |       | <              | >                  |
| 1140       | Turtas |   | Kita      |       | D-t-Callett    | At X = , d = :     | OMP.PROGRAMOS            |       | Patvirtinti    | Atě zu kti         |
| 11400      | Turtas |   | Kita      | ×     | Patvirtinti    | Atsaukti           | ikaina                   | 1130  | Falviruriu     | ALSOUKU            |

Šis filtras grąžins visas tas sąskaitas, kurioms nėra priskirta SAF-T plano sąskaitos kodo atitiktis.

# Eksporto modulio paleidimas

| <b>*</b>                             |                                                                                                    |
|--------------------------------------|----------------------------------------------------------------------------------------------------|
| Byla Darbastalis                     | Keisti Rodyti Turinys Programos Irankiai Langai Pagalba                                                                                                    |
| Programos<br>* Servis perskaičiavima | Pardavimų<br>Išlaidų paskirstymas Automatinis užskaitų Delspinigių<br>as generavimas iš sutarčių objektams generavimas kaičiavimas programa Algo eklaravimo forr<br>Program                                                                                                    |
|                                      | SAF-T eksportas 🛛 🗕 🗖 🗙                                                                                                    |
| Eksportas                            | Katalogas: D:\Data\SAFT\ForReports\ (1) <>                                                                                                    |
| Savininkai                           | Data: 2018-01-01 iki 2018-12-31 (2)                                                                                                    |
| Ataskaitos                           | Eksportuoti: Visa SAF-T rinkmena (F)<br>Visa SAF-T rinkmena (F)<br>Didžiosios knygos duomenys (GL)<br>Pardavimų duomenys (SI)<br>Pirkimų duomenys (PA)<br>Prekių judėjimas (MG)<br>Ūkinių operacijų ar ūkinių įvykių dėl turto duomenys (AS)<br>Visa rinkmena dalimis (GL, SI, PI, PA, MG, AS)<br>Pagalba<br>Eksportuoti |
|                                      |                                                                                                    |

- 1. Nurodomas kelias yra SAF-T bylų;
- 2. Nurodomas datų intervalas, už kurį yra poreikis formuoti SAF-T duomenis;
- 3. Nurodomas duomenų formavimo tipas:
  - visa SAF-T rinkmena (F) pasirinkus šį tipą visi duomenys būtų viename faile; Šį rinkmenos tipą rekomenduojama rinktis, jei failo dydis neviršija 100 MB, kitu atveju rekomenduojama failus formuoti atskirai;
  - b. Paskutinis pasirinkimas Visa rinkmena detaliai šiuo atveju būtų suformuoti visos 6 rinkmenos dalys paeiliui;
  - c. Yra galimybė formuoti dalis po vieną GL, SI.., AS;

Prieš pradedant formuoti bylą būtina nurodyti informaciją apie akcininkus:

|                          | SAF-T eksportas |           |           |                                                                                                    |                                    |          |                  |          |
|--------------------------|-----------------|-----------|-----------|----------------------------------------------------------------------------------------------------|------------------------------------|----------|------------------|----------|
| Eksportas                | Kodas           | Vardas    |           | Kiekis                                                                                                    | Suma                               |          |                  |          |
| Savininkai<br>Ataskaitos |                 |           |           |                                                                                                    | Savinin                            | kas      |                  | ×        |
|                          | Naujas          | Koreguoti | Pašalinti | Kodas:<br>Pavadinimas:<br>Sąskaitos nr.:<br>Akcijų kiekis:<br>Akcijų suma:<br>Akcijų tipas:<br>Akcijų isigijimo data:<br>Akcijų perleidimo data:<br>Adresas<br>Gatvės pavadinimas:<br>Numeris: | Paprastosios 2019-10-01 2019-10-01 | 0.000000 | v                |          |
|                          |                 |           |           | Miestas:<br>Savivaldybė:<br>Valstybė (ISO kodas):<br>Pašto kodas:                                                                                                    |                                    |          |                  |          |
|                          |                 |           |           | Nestruktūrizuotas adresas:<br>Adreso tipas:                                                                                                    | Buveinės adresas                   |          | ✓<br>Patvirtinti | Atšaukti |

# Eksporto inicijavimas

Pasirinkus rinkmenos formavimo tipą, datų intervalą ir nurodžius akcininkus, galime inicijuoti SAF-T rinkmenosrinkmenų formavimą. Spaudžiame mygtuką "Eksportuoti":

|                                       | SAF-T eksportas                                                                                                    | - 🗆 🗙                  |
|---------------------------------------|----------------------------------------------------------------------------------------------------|------------------------|
| Eksportas<br>Savininkai<br>Ataskaitos | Katalogas: D:Data\SAFT\ForReports\<br>Data: 2018-01-01 v iki 2018-12-31 v<br>Eksportuoti: Visa SAF-T rinkmena (F) v | <>                     |
|                                       |                                                                                                    | Pagalba<br>Eksportuoti |

Generavimo metu rodoma rinkmenos duomenų generavimo eiga:

|                                       |                                     | SAF-T eksportas – C                                  | × |
|---------------------------------------|-------------------------------------|------------------------------------------------------|---|
| Eksportas<br>Savininkai<br>Ataskaitos | Katalogas:<br>Data:<br>Eksportuoti: | D:\Data\SAFT\ForReports\       <>         2018-01-01 |   |
|                                       | 3 Eksportuojami žurn<br>2. 1 Sąsk   | rnalo įrašai<br>skaitos<br>kaitos<br>Eksportuoti     |   |
|                                       |                                     |                                                      |   |

Procesui pasibaigus, vartotojui apie tai pranešama:

| Pranešimas                                           | × |
|------------------------------------------------------|---|
| Operacija sėkmingai atlikta! Eksportas užtruko 0:1:7 |   |
| ОК                                                   |   |

# Suformuotų duomenų paržiūra

Suformavus rinkmenas, prieš keliant juos į SAF-T vertinimo, yra galimybė pažiūrėti, kokius duomenis ruošiatės pateikti SAF-T rinkmenoje.

Šiuo tikslu yra suformuotos ataskaitos, kurios kraunamos tiesiai iš suspaustų rinkmenų dalių.

|            |     | SAF-T eksportas                   | - 🗆 🗙   |
|------------|-----|-----------------------------------|---------|
| Eksportas  | Nr. | Pavadinimas                       |         |
| Savininkai | 0   | SAF-T IŠKLOTINĖ                   |         |
|            | 1.1 | Sąskaitų apyvartos                |         |
| Ataskaitos | 1.2 | Sąskaitų apyvartos pagal žurnalus |         |
|            | 2.1 | Skolų likučiai pagal klientus     |         |
|            | 2.2 | Skolų likučiai pagal sąskaitas    |         |
|            | 3   | Pardavimų duomenys                |         |
|            | 4   | Pirkimų duomenys                  |         |
|            | 5.1 | Mokėjimų operacijos sumiškai      |         |
|            | 5.2 | Mokėjimų operacijos               |         |
|            | 6   | Prekiu apyvarta detaliai          |         |
|            | 7.1 | IT apyvartos                      |         |
|            | 7.2 | IT operacijos                     |         |
|            |     |                                   |         |
|            |     |                                   |         |
|            |     |                                   |         |
|            |     |                                   |         |
|            |     |                                   |         |
|            |     |                                   |         |
|            |     |                                   | Atverti |
|            | 1   |                                   |         |
|            |     |                                   |         |
|            |     |                                   |         |
|            |     |                                   |         |

# SAF-T IŠKLOTINĖ

Tai pagrindinė ataskaita, pagal kurią galima atlikti visus tikrinimus su sistemos Finvaldos duomenimis.

UAB "PVZ" Įm.kodas: 123895023

# SAFT BYLOS IŠKLOTINĖ

#### DIDŽIOJI KNYGA

| Viso įrašų                           |                             | Viso<br>debete         |                                 | Viso<br>kredite             |                                     |  |  |
|--------------------------------------|-----------------------------|------------------------|---------------------------------|-----------------------------|-------------------------------------|--|--|
| 11135                                | 10                          | 294804.26              |                                 | 10294804.26                 |                                     |  |  |
| SKOLOS                               |                             |                        |                                 |                             |                                     |  |  |
| Skola periodo<br>(+ skola įmonei / - | prad žiai<br>įmonės skola ) |                        | Sk<br>(+skol                    | ola periodo<br>a imonei / - | pabaigai<br>imonés skola )          |  |  |
| 75016.                               | .14                         |                        |                                 | 11562                       | 9.50                                |  |  |
| PARDAVIMO OPERACIJOS                 |                             |                        |                                 |                             |                                     |  |  |
| Viso įrašų                           |                             |                        | Viso<br>debete                  |                             | Viso<br>kredite                     |  |  |
| 5305                                 |                             |                        | 6087.50                         |                             | 1098916.85                          |  |  |
| Viso suma<br>be PVM                  |                             |                        | Viso PVM<br>suma                |                             | Viso suma<br>su PVM                 |  |  |
| 1092829.35                           |                             | 2                      | 29176.73                        |                             | 1322006.08                          |  |  |
| PIRKIMO OPERACIJOS                   |                             |                        |                                 |                             |                                     |  |  |
| Viso įrašų                           |                             |                        | Viso<br>debele                  |                             | Viso<br>kredite                     |  |  |
| 344                                  |                             | 1                      | 20731.51                        |                             | 700.83                              |  |  |
| Viso suma<br>be PVM be pap⊷išlaid ų  | Papildomo                   | s i šlaidos            | Viso PVM<br>suma                |                             | Viso suma<br>su PVM be pap∙išlaid ų |  |  |
| 120030.68                            |                             | 0.00                   | 21320.1                         | 1                           | 141350.79                           |  |  |
| ATSISKAITYMAI                        |                             |                        |                                 |                             |                                     |  |  |
| Viso įrašų                           |                             | đ                      | Viso<br>Jebele                  |                             | Viso<br>kredite                     |  |  |
| 5391                                 |                             | 24                     | 22389.16                        |                             | 2202950.84                          |  |  |
| Įplaukos                             | Iš                          | mokas                  | Užskaitos                       |                             | Perkainojimai                       |  |  |
| 2024755.55                           | 224                         | 14193.84               | 178195.3                        | 2                           | 0                                   |  |  |
| PREKIŲ APYVARTOS                     |                             |                        |                                 |                             |                                     |  |  |
| Likutis prad žiai<br>(kiekis )       | Likuti<br>(S                | s prad žiai<br>suma )  |                                 |                             |                                     |  |  |
| 245                                  | 1                           | 81.37                  | _                               |                             |                                     |  |  |
| Gauta per period ą<br>(kieka )       | Gauta j<br>(3               | per period ą<br>suma ) | Išduota per period<br>(kiekis ) | 14                          | Išduota per period ą<br>(suma )     |  |  |
| 15302.27                             | 16618.50                    |                        | 15125.2                         | 7                           | 16458.67                            |  |  |
| Likutis pabaigai<br>(kiekis )        | Likub<br>(                  | is pabaigai<br>isuma ) |                                 |                             |                                     |  |  |
| 422<br>ILGALAIKIS TURTAS             | 3                           | 41.20                  |                                 |                             |                                     |  |  |
| Įsig. savik                          | Nu<br>per                   | dévéta<br>periodą      | Nura šyta<br>per period         | 4                           | Lik , pab.                          |  |  |
| 583356.51                            | 30                          | 544.28                 | 521.33                          |                             | 204800.76                           |  |  |

DIDŽIOJI KNYGA

Sutikrinimą siūlome atlikti su ataskaita Finvaldoje:

ATASKAITOS / Finansinės ataskaitos / Darbinė lentelė / DARBL\_02 - Darbinė lentelė SAF-T sutikrinimui

| Darbinė lentelė |                                            |
|-----------------|--------------------------------------------|
| Forma 👎         | Paaiškinimas                               |
| DARBL_01        | Darbinė lentelė (mėnesių tikslumu)         |
| DARBL_02        | Darbinė lentelė SAF-T sutikrinimui         |
|                 | Darbinė lentelė 🛛 🗙                        |
| Data nuo: 20    | )18-01-01 ∨ lki 2018-12-31 ∨               |
| Sąskaita nuo:   | V > Iki V >                                |
| Sąsk. grupė:    |                                            |
|                 | Apyvartos pateikiamos:                     |
|                 | Debetas ir kreditas atskirti               |
|                 | ) Debeto ir kredito skirtumas              |
|                 |                                            |
|                 | į ataskaitą įtraukti:<br>Sumines saekaitas |
|                 |                                            |
|                 |                                            |
|                 | 💉 🍖                                        |
|                 | l Ekraną l Spausdintuvą Atšaukti           |

#### DARBINĖS ATSKAITOMYBĖS PARENGIMO LENTELĖ LAIKOTARPIS NUO 2018-01-01 IKI 2018-12-31

DARBL\_02

| Sąskaita       | Sąskaitos pavadinim.       | as S/D     | Period<br>Debetas  | o prad žiai<br>Kreditas | Per p<br>Debetas | eriod ą<br>Kreditas | Periodo pa<br>Debetas Ki | abaigai<br>reditas |
|----------------|----------------------------|------------|--------------------|-------------------------|------------------|---------------------|--------------------------|--------------------|
| SANAUD         | os                         |            | •                  |                         |                  |                     | •                        |                    |
| 652N           | Pelno mok.prie paj,šaltini | o Detali   | 0.00               | 0.00                    | 4.00             | 4.00                | 0.00                     | 0.0                |
|                |                            |            |                    | 0.00                    |                  | 0.00                |                          | 0.00               |
|                |                            | Viso :     |                    | 0.00                    |                  | 0.00                |                          | 0.00               |
| KITI DEE       | BETAI                      |            |                    |                         |                  |                     |                          |                    |
| 7              |                            |            |                    |                         |                  |                     |                          |                    |
|                |                            |            |                    | 0.00                    |                  | 0.00                |                          | 0.00               |
|                |                            | Viso :     |                    | 0.00                    |                  | 0.00                |                          | 0.00               |
|                | Viso :                     |            | 2434523.71         |                         | 10294804.26      |                     | 2470456.91               |                    |
|                |                            |            |                    | 2434523.71              |                  | 10294804.26         | (A)                      | 2470456.9          |
|                | Viso ski                   | irtumas:   |                    | 0.00                    |                  |                     |                          | 0.00               |
| <u>Žiūrėti</u> | , jei SAF-T byloje         | e bendra s | <u>sąskaitų ap</u> | oyvarta nesut           | ampa su dai      | rbine lentele       | (B)                      |                    |

## A. Sutikrinkite apyvartų skaičius

# SAFT BYLOS IŠKLOTINĖ

#### DIDŽIOJI KNYGA

| Viso įrašų | Viso<br>debete | Viso<br>kredite |  |  |
|------------|----------------|-----------------|--|--|
| 11135      | 10294804.26    | 10294804.26     |  |  |

B. Gali būti taip, kad apyvartų skaičiai šioje lentelėje sutampa su SAF-T, bet nesutampa su kitų darbinės lentelės ataskaitų skaičiais. Taip gali būti dėl to, kad SAF-T deklaravime taikomos tam tikros taisyklės t.y. negalima deklaruoti neigiamų sumų. Jei gu suma debete neigiama, SAF-T faile, ji turi būti rodoma priešingoje pusėje teigiama. Tuomet spaudžiame pažymėtą tekstą ir stebime nesutapimus.

#### SKOLOS

# Skola periodo prad žiai Skola periodo pabaigai (+ skola imonei / - imonės skola) (+ skola imonei / - imonės skola) 75016.14 A 115629.50 B

Tikrintis siūlome pagal šią ataskaitą:

Turime gauti skolos likutį I periodo pradžiai.

Atkreipkite dėmesį, intervalas galėtų būti 2017-12-31 – 2017-12-31

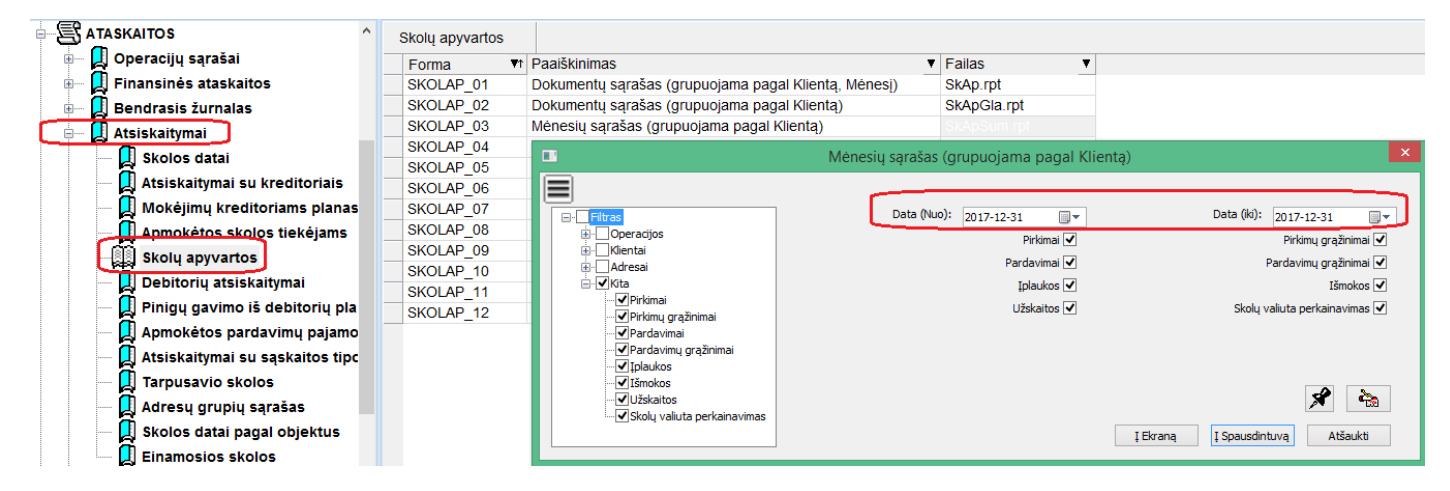

# Skolų apyvartos 2017-12-31 - 2017-12-31

| Apyvartos už me | ėnesį             |                    | Skola debete<br>EUR | Skola Kredite<br>EUR |
|-----------------|-------------------|--------------------|---------------------|----------------------|
| WHAT            |                   | Likutis pradžiai : | 118.58              | 0.00                 |
|                 | Viso pagal WHAT   |                    | 0.00                | 0.00                 |
|                 |                   | Likutis pabaigai : | 118.58              | 0.00                 |
| ZEM             |                   | Likutis pradžiai : | 118.82              | 0.00                 |
|                 | Viso pagal ZEM_   |                    | 0.00                | 0.00                 |
|                 |                   | Likutis pabaigai : | 118.82              | 0.00                 |
| ZER             |                   | Likutis pradžiai : | 0.00                | 531.28               |
|                 | Viso p            | agal ZER           | 0.00                | 0.00                 |
|                 |                   | Likutis pabaigai : | 0.00                | 531.28               |
| ZIEZM           |                   | Likutis pradžiai : | 1554.85             | 0.00                 |
|                 | Viso pagal ZIEZM_ |                    | 0.00                | 0.00                 |
|                 |                   | Likutis pabaigai : | 1554.85             | 8.8                  |
| <u>ŽIVIL</u>    |                   | Likutis pradžiai : | 0.00                | 531.43               |
|                 | Viso pagal ZIVIL  |                    | 0.00                | 0.00                 |
|                 |                   | Likutis pabaigai : | 0.00                | 531.43               |
|                 | •                 | Viso:              | 1229.82             | 8851.64              |
| ·*              | •                 | Likutis pabaigai : | 75016.14            | 0.00                 |

#### Lygiai tokiu pačiu principu pasitikriname II sumą (B). Tik ataskaitoje intervalą reikėtų šiuo atveju nurodyti kitą t.y.

#### $2018 ext{-}12 ext{-}31 ext{-}2018 ext{-}12 ext{-}31$

PARDAVIMO OPERACIJOS

| PARDAVIMO OPERACIJOS |                  |                     |
|----------------------|------------------|---------------------|
| Viso įrašų           | Viso<br>debete   | Viso<br>kredite     |
| 5305                 | 6087.50          | 1098916.85          |
| Viso suma<br>be PVM  | Viso PVM<br>suma | Viso suma<br>su PVM |
| 1092829.35           | 229176.73        | 1322006.08          |

Tikrintis siūlome pagal šią ataskaitą:

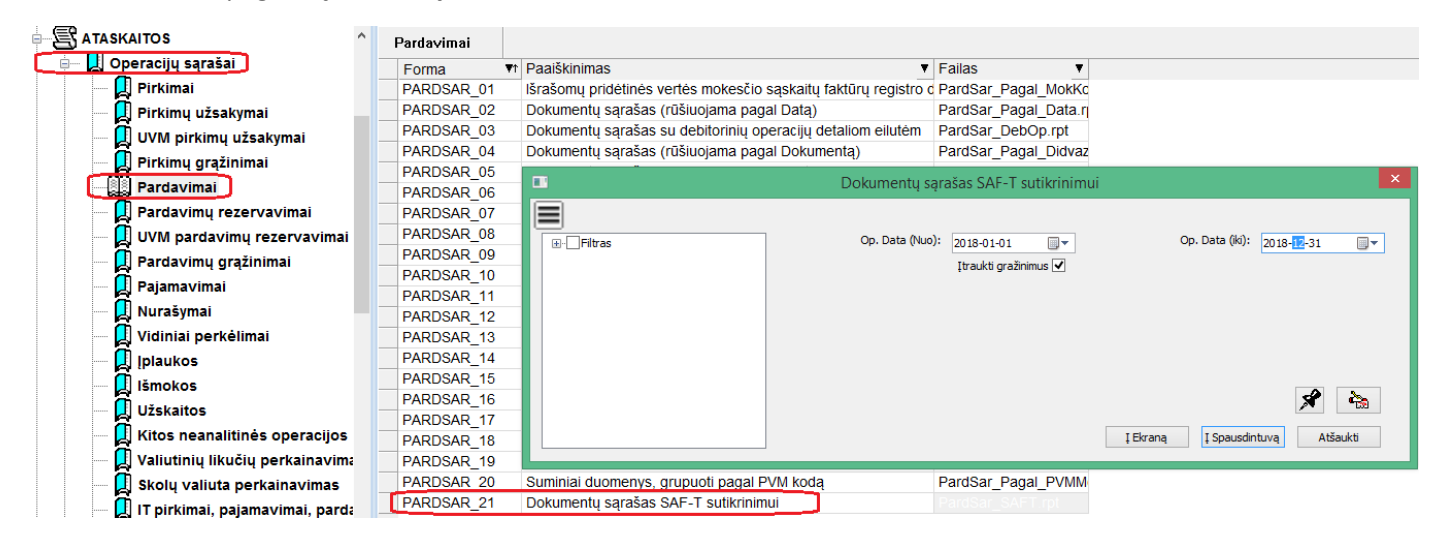

#### PIRKIMO OPERACIJOS

#### PIRKIMO OPERACIJOS

| Viso įrašų                           | a          | Viso<br>lebete | Viso<br>kredite  |  |                                     |
|--------------------------------------|------------|----------------|------------------|--|-------------------------------------|
| 344                                  |            | 120            | 731.51           |  | 700.83                              |
| Viso suma<br>be PVM be pap. išlaid ų | Papildomos | i šlaidos      | Viso PVM<br>suma |  | Viso suma<br>su PVM be pap.išlaid ų |
| 120030.68                            |            | 0.00           | 21320.11         |  | 141350.79                           |

Tikrintis siūlome pagal šią ataskaitą:

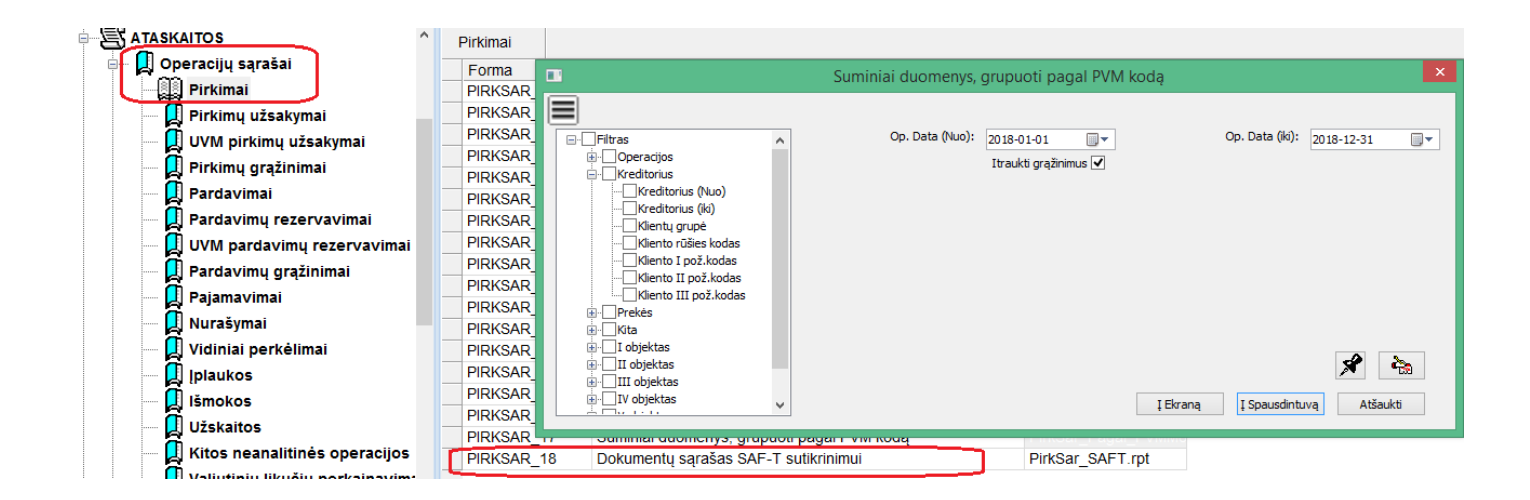

#### ATSISKAITYMAI:

#### ATSISKAITYMAI

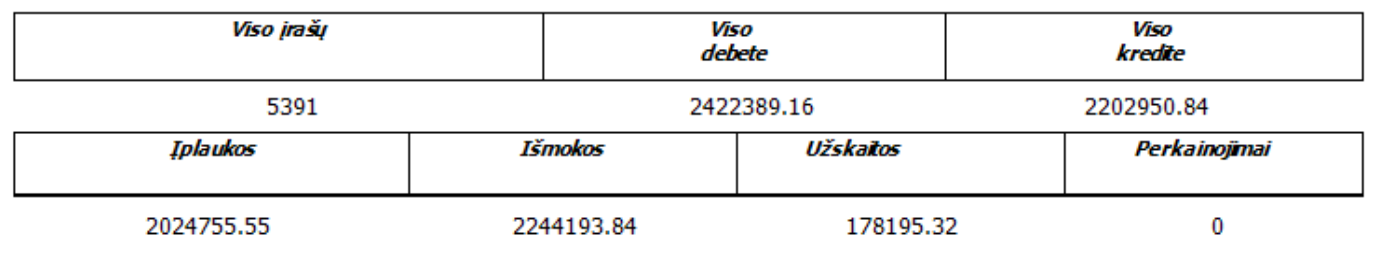

Įplaukų sumą už periodą siūlome tikrintis pagal šią ataskaitą:

|                                | ^ | Įplaukos  |            |                        |                  |                     |                    |              |                                |
|--------------------------------|---|-----------|------------|------------------------|------------------|---------------------|--------------------|--------------|--------------------------------|
| 🖃 📙 Operacijų sąrašai          |   | Eorma     | <b>T</b> t | Paaiškinimas           |                  |                     | ▼ Failas           | •            |                                |
| 📙 Pirkimai                     |   | IPLSAR_01 |            | Įplaukų sąrašas su det | aliom eilutém (g | rupuojama pagal (mo | nę, iplaukuSar.rpt |              |                                |
| — 📙 Pirkimų užsakymai          |   | IPLSAR_02 |            | lpla                   | ukų sąrašas su   | detaliom eilutém (g | rupuojama pagal Im | one, Klienta | a, Operacijos tipa) 🛛 🗙        |
| 🖳 🛄 UVM pirkimų užsakymai      | - | IPLSAR_03 |            |                        |                  |                     |                    | •            |                                |
| 📃 🔲 Pirkimų grąžinimai         |   | IPLSAR_04 | Ē          |                        |                  |                     |                    |              |                                |
| Pardavimai                     | - | IPLSAR_05 | E          | - Filtras              |                  | Data (Nuo):         | 2018-01-01         |              | Data (Ki): 2018-12-31          |
| 🗍 Pardavimų rezervavimai       |   |           |            |                        |                  |                     |                    |              |                                |
| 🔲 🛄 UVM pardavimų rezervavimai |   |           |            | 🗄 🗌 Sąskaita           |                  |                     |                    |              | 2 &                            |
| — 🛄 Pardavimų grąžinimai       |   |           |            |                        |                  |                     |                    |              |                                |
| — 📙 Pajamavimai                |   |           |            |                        |                  |                     |                    | t            | Ekraną Į Spausdintuvą Atšaukti |
| 📃 Nurašymai                    |   |           | _          |                        |                  |                     |                    |              |                                |
| 📃 Vidiniai perkėlimai          |   |           |            |                        |                  |                     |                    |              |                                |
| [ Plaukos                      |   |           |            |                        |                  |                     |                    |              |                                |

Išmokų sumą už periodą siūlome tikrintis pagal šią ataskaitą:

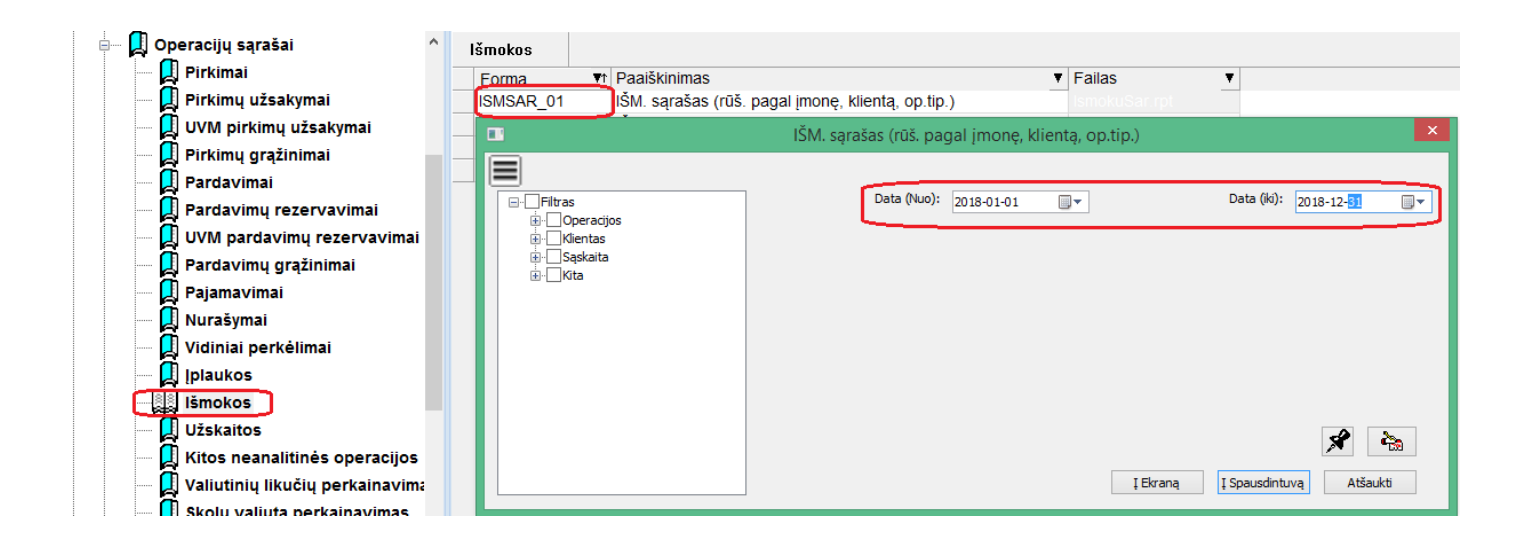

#### Užskaitų sumą siūlome pasitikrinti pagal šią ataskaitą:

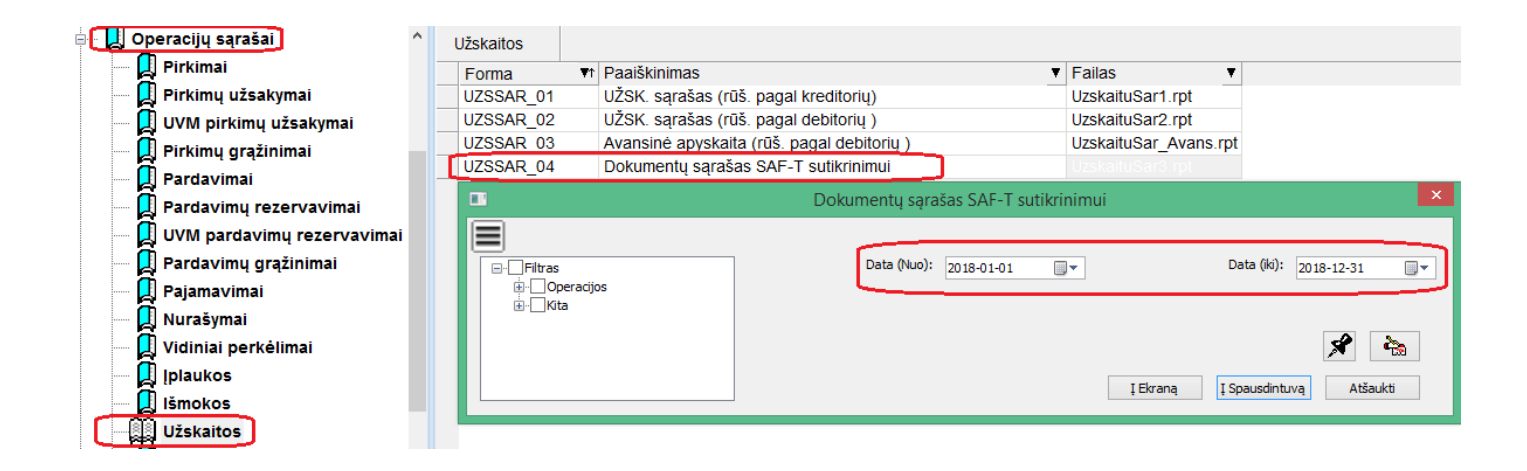

#### Skolų valiuta perkainavimus siūlome tikrintis pagal šią ataskaitą:

| 📴 📙 Operacijų sąrašai                | Skolų valiuta perkainavimas                    |                                  |
|--------------------------------------|------------------------------------------------|----------------------------------|
| - 📙 Pirkimai                         | Forma 🔹 Paaiškinimas                           | ▼ Failas ▼                       |
| 📙 Pirkimų užsakymai                  | SKLPRK_01 Skolų valiuta perkainavimas          | SkolValPerkain.rpt               |
| — 📙 UVM pirkimų užsakymai            | SKLPRK_02 Dokumentų sąrašas SAF-T sutikrinimui |                                  |
| 🔲 Pirkimų grąžinimai                 | Dokumentų sąrašas SAI                          | F-T sutikrinimui 🛛 🗙             |
| 🔲 Pardavimai                         |                                                |                                  |
| — 📙 Pardavimų rezervavimai           |                                                | Data (iki): 2019 12 21           |
| — 📙 UVM pardavimų rezervavimai       |                                                |                                  |
| — 🔲 Pardavimų grąžinimai             |                                                |                                  |
| — 🔲 Pajamavimai                      |                                                |                                  |
| — 📙 Nurašymai                        |                                                |                                  |
| — 🔲 Vidiniai perkėlimai              |                                                |                                  |
| — 📙 Įplaukos                         |                                                |                                  |
| - 📙 Išmokos                          |                                                |                                  |
| — 📙 Užskaitos                        |                                                |                                  |
| 📕 Kitos neanalitinės operacijos      |                                                | 💉 🇞                              |
| 📃 📃 Valiutinių likučių perkainavima: |                                                |                                  |
| Skolų valiuta perkainavimas          |                                                | Į Ekraną Į Spausdintuvą Atšaukti |

#### PREKIU APYVARTOS

#### **PREKIŲ APYVARTOS**

| Likutis prad žiai<br>(kiekis )  | Likutis prad žiai<br>(suma)  |                                  |                                |
|---------------------------------|------------------------------|----------------------------------|--------------------------------|
| 245                             | 181.37                       | _                                |                                |
| Gauta per period ą<br>(kiekis ) | Gauta per period ą<br>(suma) | Išduota per period ą<br>(kiekis) | Išduota per period ą<br>(suma) |
| 15302.27                        | 16618.50                     | 15125.27                         | 16458.67                       |
| Likutis pabaigai<br>(kiekis )   | Likutis pabaigai<br>(suma)   |                                  |                                |
| 422                             | 341.20                       | _                                |                                |

#### Duomenis siūlome tikrintis pagal šią ataskaitą:

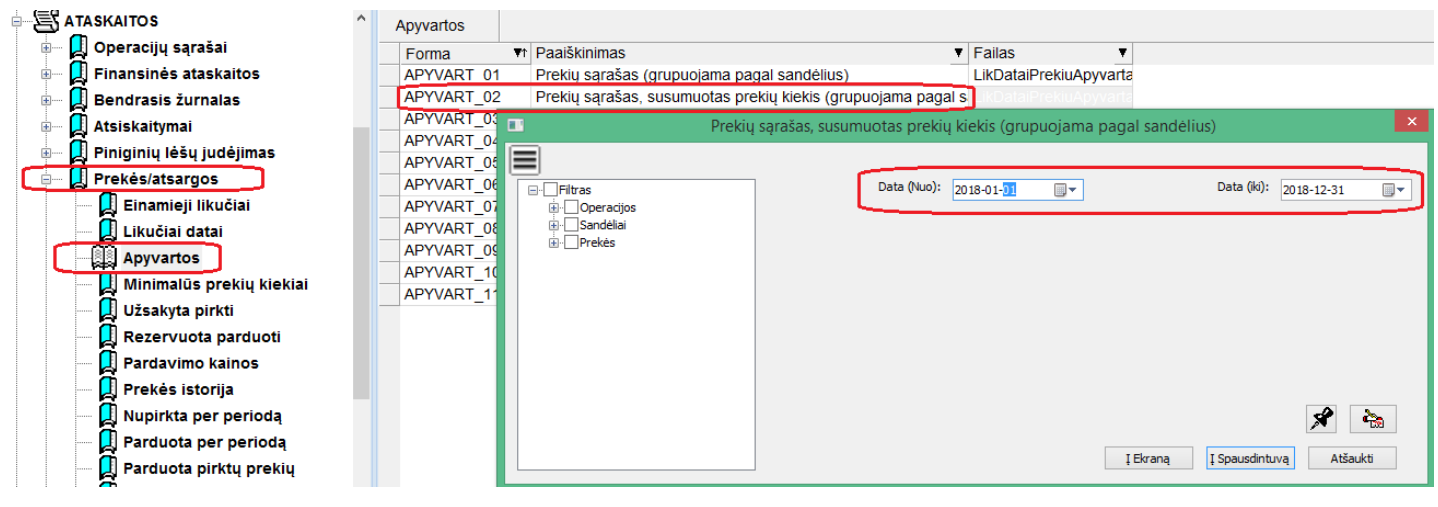

#### Prekių apyvartos nuo 2018-01-01 iki 2018-12-31 (imtinai)

| <u>Sand élis</u>       |                    |              |                        |                |               |             |                 |             | APY                    | VART_02         |
|------------------------|--------------------|--------------|------------------------|----------------|---------------|-------------|-----------------|-------------|------------------------|-----------------|
| Prekės<br>kodas        | Pavadinimas        | Mat.<br>vnt. | Likutis 2018<br>Kiekis | -01-01<br>Suma | Gau<br>Kiekis | ita<br>Suma | Išduo<br>Kiekis | ota<br>Suma | Likutis 2018<br>Kiekis | -12 -31<br>Suma |
| 01 - 501 ats           | sargos.trumpalaik  | is turtas    |                        |                |               |             |                 |             |                        |                 |
| AKUMULIATO             | Akumuliatorius     | VNT          | 0                      | 0.00           | 1             | 60.33       | 1               | 60.33       | 0                      | 0.00            |
| R<br>AM1.ZPADAN<br>GOS | Padangos žieminės  | VNT          | 0                      | 0.00           | 8             | 614.87      | 8               | 614.87      | 0                      | 0.00            |
| AP.PADANG              | Padangos vasarinės | VNT          | 0                      | 0.00           | 12            | 461.16      | 12              | 461.16      | 0                      | 0.00            |
| P.AUSINES_T            | Ausinės telefonui  | VNT          | 0                      | 0.00           | 2             | 164.28      | 2               | 164.28      | 0                      | 0.00            |
| P.DISKAS_SS            | Diskas SSD         | VNT          | 0                      | 0.00           | 1             | 51.24       | 1               | 51.24       | 0                      | 0.00            |
| P.MONITORI             | Monitorius         | VNT          | 0                      | 0.00           | 1             | 62.81       | 1               | 62.81       | 0                      | 0.00            |
| P.SPAUSDIN             | Spausdintuvas      | VNT          | 0                      | 0.00           | 1             | 136.02      | 1               | 136.02      | 0                      | 0.00            |
| P.VIDEO PL.            | Vaizdo plokštė     | VNT          | 0                      | 0.00           | 1             | 93.45       | 1               | 93.45       | 0                      | 0.00            |
|                        | Viso sadėlyj       | e 01:        | 0.0000                 |                | 27.0000       |             | 27.0000         |             | 0.0000                 |                 |
|                        |                    |              |                        | 0.00           |               | 1644.16     |                 | 1644.16     |                        | 0.00            |
| V                      | •                  | /iso:        | 245.0000               | 1              | 5302.2700     |             | 15125.2700      |             | 422.0000               |                 |
|                        |                    | L            |                        | 181.37         |               | 16618.50    |                 | 16458.67    |                        | 341.20          |

#### IT APYVARTOS

#### ILGALAIKIS TURTAS

| Įsig. savik | Nudévéta<br>per period ą | Nurašyta<br>per period ą | Lik.pab.  |
|-------------|--------------------------|--------------------------|-----------|
| 583356.51   | 30544.28                 | 521.33                   | 204800.76 |

Duomenis siūlome tikrintis pagal šią ataskaitą:

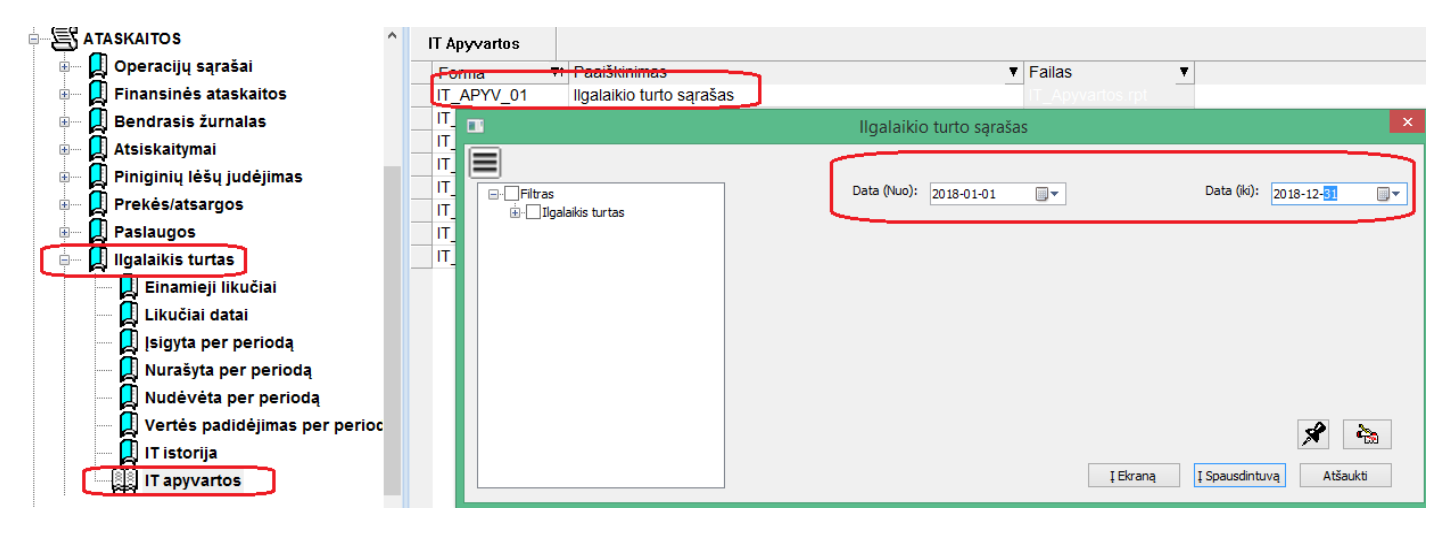

#### Kitos ataskaitos:

Visos kitos ataskaitos yra tiesiog detalizacija tų duomenų, kurie pateikti pagrindinėje išklotinėje.

## Rinkmenos įkėlimas į SAF-T testinę aplinką

#### Žingsniai:

1. Reikia prisijungti prie VMI sistemos ir eiti į meniu SAF-T:

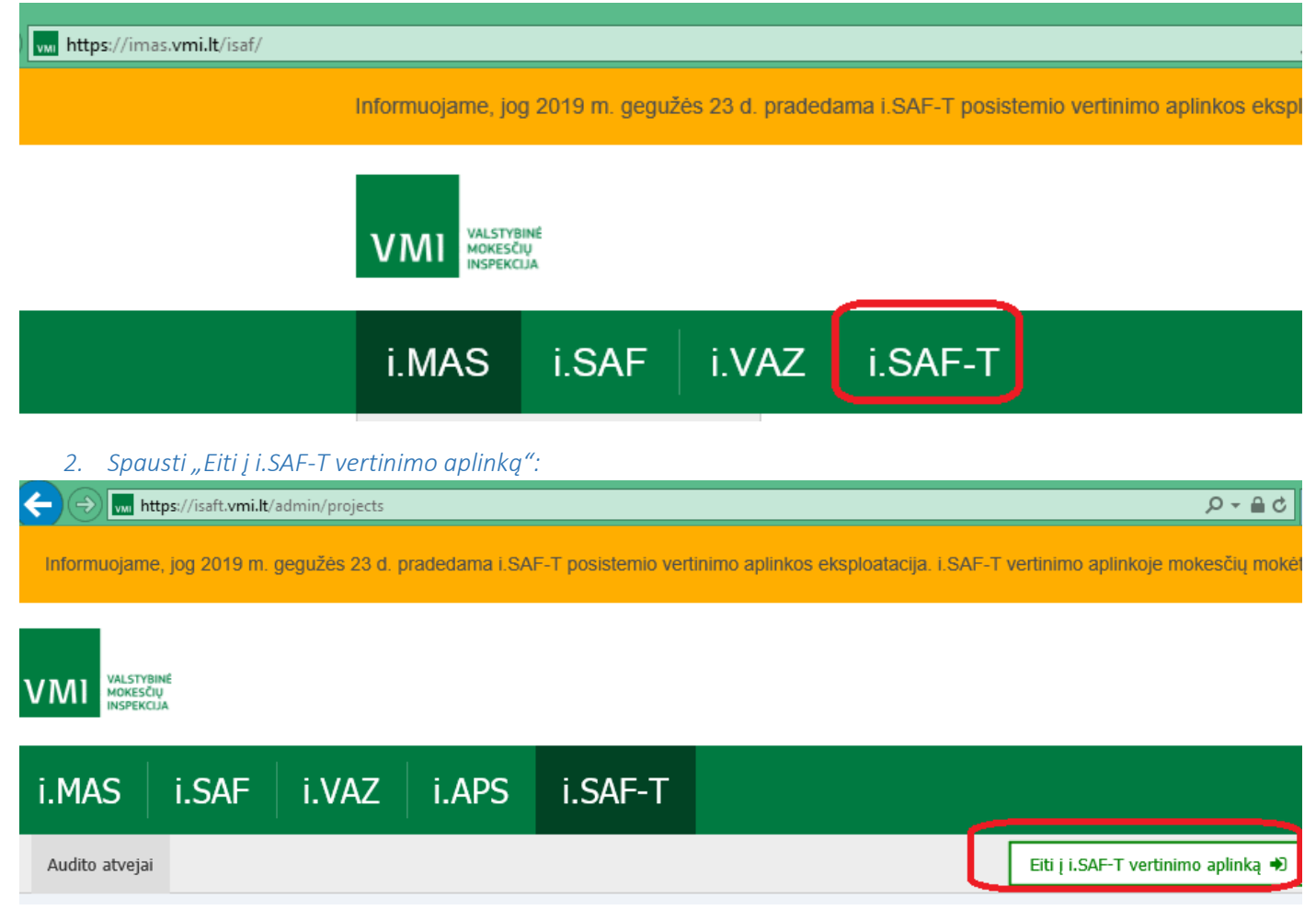

#### *3. Eiti į audito atvejį:*

| ← → w https://isaft.vmi.l                | t/admin/projects |                 |                     |                                                 | 오 두 🔒 C 🕠 Aktualu - '                  | /MI                    |
|------------------------------------------|------------------|-----------------|---------------------|-------------------------------------------------|----------------------------------------|------------------------|
| Informuojame, jog 2019 m                 | . gegužės 23 d.  | pradedama i.SAf | F-T posistemio vert | inimo aplinkos eksploatacija. i.SAF-T vertinimo | aplinkoje mokesčių mokėtojai gali pasi | tikrinti savo sugeneru |
| VMI VALSTYBINĖ<br>MOKESČIŲ<br>INSPEKCIJA |                  |                 |                     |                                                 |                                        |                        |
| i.MAS i.SAF                              | i.VAZ            | i.APS           | i.SAF-T             |                                                 |                                        |                        |
| Audito atvejai                           |                  |                 |                     |                                                 |                                        |                        |
| 希 Audito atvejai                         |                  |                 |                     |                                                 |                                        |                        |
| Audito atvejai                           |                  |                 |                     |                                                 |                                        |                        |
| Atvejo ID                                |                  | Atvejo būsena   |                     | Rinkmenos teikimo būsena                        | i.SAF-T aktualus tikrinamas laik       | Atvejo sukūrimo da     |
| D00000002346                             |                  | Vykdomas        |                     | Rinkmena keliama                                | 2017-01-01 - 2027-12-31                | 2019-07-10 15:07:42    |

4. Pasirinkti failą:

| i.MAS           | i.SAF              | i.VAZ            | i.APS                  | i.SAF-T                         |                                  |                                                                                       |                     |                          |                   |
|-----------------|--------------------|------------------|------------------------|---------------------------------|----------------------------------|---------------------------------------------------------------------------------------|---------------------|--------------------------|-------------------|
| Audito atvej    | ai Audito atve     | is Rezultatai    | Rinkmenos d            | Jomenys                         | e                                | Choose File to Upload                                                                 |                     |                          | ×                 |
|                 |                    |                  |                        |                                 | 🔄 🎯 👻 🕇 퉬 🕨 This P               | C → DATA (D:) → Data → SAFT → ForReports → v (C                                       | Search ForRepo      | orts                     | R                 |
| Rinkmena ke     | liama 👫 D000       | 000002346   123  | 3619023                |                                 | Organize 🔻 New folder            |                                                                                       |                     | H · 🔟                    | 0                 |
| < <u>Grįžti</u> |                    |                  |                        |                                 | 🗑 Recycle Bin                    | ^ Name                                                                                | Date modified       | Туре                     |                   |
| SAF-T teik      | mas Deta           | li informacija   | SAF-T rink             | menos pateikimo peržii          | 6.0.12                           | 🔒 reports                                                                             | 2019-10-01 11:18    | File folder              |                   |
| or a r cont     |                    | in information a | 0.0                    | nonoo patonanio parzi           | 3.6                              | F_duomenys.xml                                                                        | 2019-10-01 11:18    | XML Docu                 | ment              |
| Distance        | a dalar taka daran |                  | utižijas na žalitati a | - 10 diama and millionais       | 2019-METAI                       |                                                                                       |                     |                          |                   |
| Kinkmen         | ų dalys ir jų duom | ienys bus automa | auskai pasalinu p      | o 10 dienų nuo veilausiai       | 👔 aaa                            | ~ <                                                                                   |                     |                          | >                 |
|                 |                    |                  |                        |                                 | File name                        | s                                                                                     | ✓ All Files (*.*)   |                          | ~                 |
| C2 SAF          | T rinkmenos da     | alies įkėlimas   |                        |                                 |                                  | 1                                                                                     | Open                | Cancel                   | 51                |
|                 |                    |                  |                        |                                 |                                  |                                                                                       |                     |                          |                   |
|                 |                    |                  |                        |                                 |                                  |                                                                                       |                     |                          |                   |
|                 |                    |                  |                        |                                 |                                  | Pele įtempkite failą į šią zoną arba <u>pasirinkite failą iš kom</u>                  | <u>piuterio</u>     |                          |                   |
|                 |                    |                  |                        |                                 |                                  | Daugiausia 16 rinkmenos dalių vienu metu.                                             |                     |                          |                   |
|                 |                    | Maksimalus leist | inas rinkmenos (       | dalies dydis yra <b>100 Meg</b> | abaitų. Rinkmenos dalis turi tur | ėti plėtinį <i>xml</i> , pvz. <i>file_name.xml</i> . Jei rinkmenos dalis viršija ribą | , prašome suglaudin | iti rinkmeną ( <i>"z</i> | z <b>ip</b> forma |
|                 |                    |                  |                        |                                 |                                  |                                                                                       |                     |                          |                   |
| ✔Įke            | lti rinkmenos da   | lį               |                        |                                 |                                  |                                                                                       |                     |                          |                   |
|                 |                    |                  |                        |                                 |                                  |                                                                                       |                     |                          |                   |

Sistemoje pasimatys Jūsų nurodyta norima įkelti rinkmena.

## 5. Spausti klavišą "Įkelti rinkmenos dalį":

街 SAF-T rinkmenos dalies įkėlimas

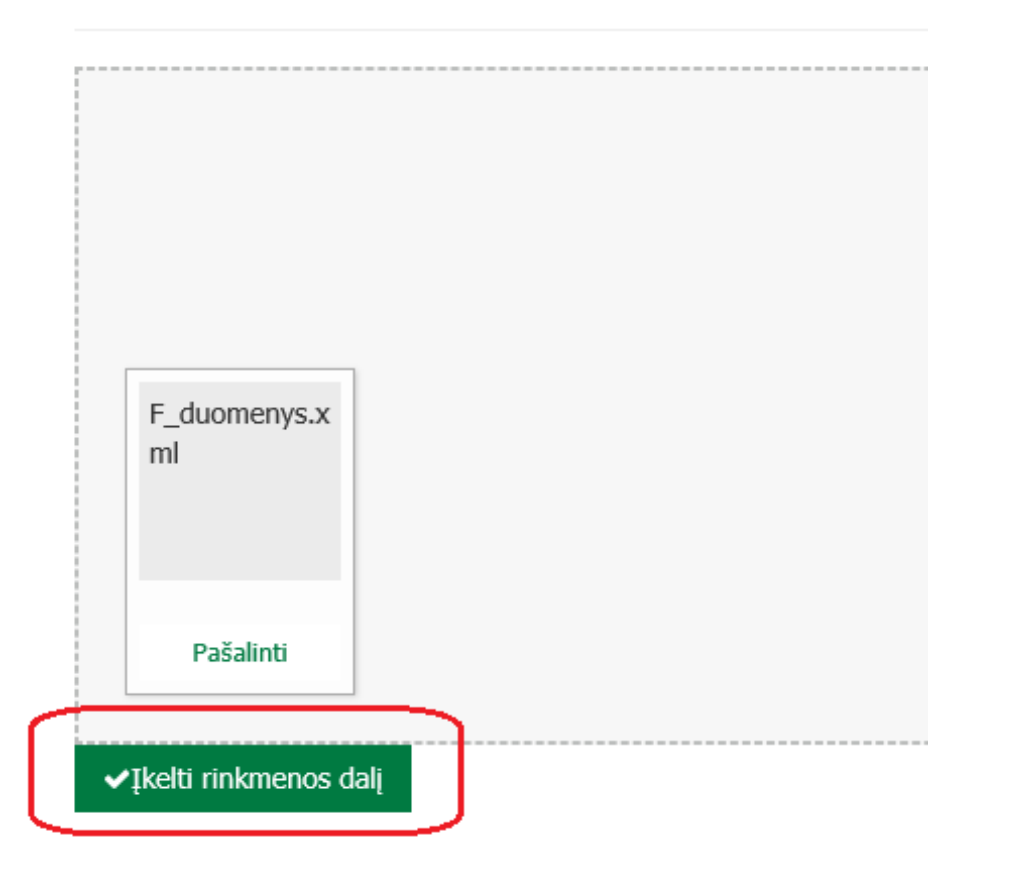

## 6. Siųsti duomenis apdorojimui.

| Pele įtempkite failą į šią zoną arba <u>pasirinkite failą iš kompiuterio</u>             |                                           |                              |                                            |                                                                                                    |                                                            |                                               |  |  |  |  |
|------------------------------------------------------------------------------------------|-------------------------------------------|------------------------------|--------------------------------------------|----------------------------------------------------------------------------------------------------|------------------------------------------------------------|-----------------------------------------------|--|--|--|--|
| Maksimalus leistinas rinkmenos d                                                         | alies dydis yra <b>100 Megabaitų</b> . Ri | nkmenos dalis turi turėti pl | Daug<br>ėtinį <i>xml</i> , pvz. <i>fil</i> | jiausia <b>16 rinkmenos dalių</b> vienu metu.<br>ė_ <i>name.xml.</i> Jei rinkmenos dalis viršija ribą, prašo | ome suglaudinti rinkmeną ( <i>"zip</i> formatu). Suglaudin | ta rinkmena gali apimti tik vieną rinkmenos d |  |  |  |  |
| ✓ţkelti rinkmenos dali<br>Kiekviena rinkmenos dalis turi įtakos kitų įkeltų rinkmenos da | alių apdorojimo rezultatams.              |                              |                                            |                                                                                                    |                                                            |                                               |  |  |  |  |
| 셸 SAF-T rinkmenos dalys                                                                  |                                           |                              |                                            |                                                                                                    |                                                            | Siųsti apdorojimui                            |  |  |  |  |
| Pavadinimas                                                                              | Tipas                                     | Įkėlimo data ir laik 🔻       | Büsena                                     | Naudotojas, įkėlęs / ištrynęs rinkmenos dalį                                                                 | Rezultatai                                                 |                                               |  |  |  |  |
| F_duomenys.xml                                                                           | Nežinoma                                  | 2019-10-02 09:53:19          | kelta j pradin                             | *                                                                                                    |                                                            |                                               |  |  |  |  |